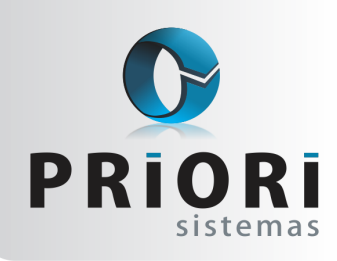

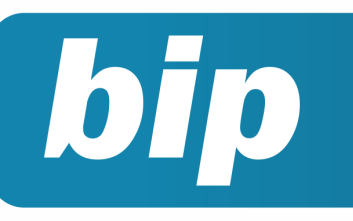

**Boletim Informativo Priori** 

Edição 76

Dezembro de 2016

# **Neste** bip

| + Planilha                                             | 1 |
|--------------------------------------------------------|---|
| Borderô para Contabilidade                             | 2 |
| Férias coletivas                                       | 2 |
| Relatório de Confrontação Inventário Fiscal com Físico | 3 |

# Você Sabia?

 $\sqrt{}$ 

- √ Que é possível configurar mensagens na tela dos feriados?
  - Que no sistema é possível emitir um comunicado de férias coletivas para o MTE?

## + Planilha

A planilha de eventos encontrada pelo menu Lançamentos >> Folha >> Planilha de Eventos permite várias possibilidades de lançamentos de eventos variáveis, entre elas a opção [+ Planilha], encontrada no lado direto da tela. Esse processo permite o lançamento de um evento para vários empregados simultaneamente, tornando o processo rápido, sem ter que incluir manualmente o mesmo evento para cada funcionário.

E ainda, caso o valor da verba seja o mesmo para todos os empregados, basta clicar sobre o botão **Aplicar Valor** e incluir o valor correspondente para todos os empregados. Caso contrário, o usuário terá que clicar sobre cada empregado e destacar o valor.

| 🔗 Planilha de E | ventos                            |                 | × |
|-----------------|-----------------------------------|-----------------|---|
| Data            | 11/2016                           |                 |   |
| Folha           | Normal   Sequência 1 (maior que : | L folha compl.) |   |
| Departamento    |                                   |                 |   |
| Secão           |                                   |                 |   |
| Caroo           |                                   |                 |   |
| curgo           |                                   |                 |   |
| Evento          | Distribuição de Lucro             | 16              |   |
| Complemente     |                                   |                 |   |
| Complemento     |                                   |                 |   |
| Contrato /      | Contrato.Nome                     | Valor           | ^ |
| 10              | COLABORADOR 9                     | 200,00          |   |
| 9               | COLABORADOR 3                     | 200,00          |   |
| 7               | COLABORADOR 8                     | 200,00          |   |
| 8               | COLABORADOR 4                     | 200,00          |   |
| 11              | COLABORADOR 7                     | 200,00          |   |
|                 |                                   |                 | 1 |
|                 |                                   |                 | ~ |
| 💙 Confirmar     | Cancelar Aplicar Valor            |                 |   |

Após esse processo, ao confirmar a tela, o Rumo se encarrega de destacar todos os empregados na tela da Planilha de Eventos com seu respectivo valor, como se fosse realizado a inclusão manual para cada empregado.

### Por: Jéssica Pappen

Perdeu algum bip ? acesse o portal de documentação do Rumo e faça o download rumodoc.priori.com.br

Página 1

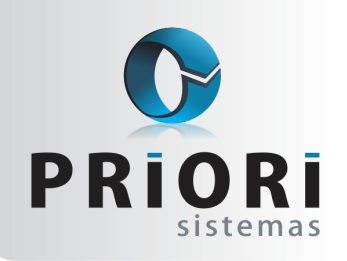

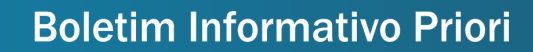

Edição 76

Dezembro de 2016

## Borderô para Contabilidade

bip

O borderô para Contabilidade é um relatório que auxilia na conferência da contabilização das notas fiscais. Ele está disponível no menu **Consultas >> Livros Fiscais >> Borderô para Contabilidade-Entrada/Saída**.

Este relatório apresenta todas as notas fiscais do período selecionado, mostrando o número da nota fiscal, do lançamento contábil, bem como as contas de débito e crédito utilizadas e também o valor contabilizado.

| Borderð de La | nçamentos ( | se 01/01/201 | 16 a 31/10/2016 - Borderő para Contabilidade | - Entradas |                                                    | Data: 30/01/201 |
|---------------|-------------|--------------|----------------------------------------------|------------|----------------------------------------------------|-----------------|
| Data          | Nota        | Lanç.Cont.   | Débito                                       | Crédito    | Histórico                                          | Valor           |
| 31/01/2018    | 1534        | 304          | 2650 - COMPRAS DE MATERIA PRIMA A VISTA      | 53 - CAIXA | COMPRA MERCADORIA A VISTA CONFINE Nº 110601 INDEPE | 508,0           |
| 31/01/2016    | 1635        | 305          | 2650 - COMPRAS DE MATERIA PRIMA A VISTA      | 53 - CAIXA | COMPRA MERCADORIA A VISTA CONF NF Nº 253118 BORTOL | 541,3           |
| 04/02/2016    | 1636        | 305          | 2650 - COMPRAS DE MATERIA PRIMA A VISTA      | 53 - CAIXA | COMPRA MERCADORIA A VISTA CONFINE Nº 110949 INDEPE | 208.5           |
| 18/02/2016    | 1539        | 307          | 2650 - COMPRAS DE MATERIA PRIMA A VISTA      | 53 - CAIXA | COMPRA MERCADORIA A VISTA CONFINE Nº 4107 COMÉRCIO | 75,0            |
| 08/03/2016    | 1543        | 309          | 2650 - COMPRAS DE MATERIA PRIMA A VISTA      | 53 - CAIXA | COMPRA MERCADORIA A VISTA CONF NF Nº 41205 PRSOLDA | 154,5           |
| 25/03/2016    | 1540        | 310          | 2650 - COMPRAS DE MATERIA PRIMA A VISTA      | 53 - CAIXA | COMPRA MERCADORIA A VISTA CONF NF Nº 412 BORTOLOTT | 509,3           |
| 25/03/2016    | 1547        | 311          | 2650 - COMPRAS DE MATERIA PRIMA A VISTA      | 53 - CAIXA | COMPRA MERCADORIA A VISTA CONFINE Nº 116495 INDEPE | 163,5           |
| 28/04/2016    | 1553        | 312          | 2650 - COMPRAS DE MATERIA PRIMA A VISTA      | 53 - CAIXA | COMPRA MERCADORIA A VISTA CONFINE Nº 119765 INDEPE | 1.722,5         |
| 30/04/2016    | 1554        | 313          | 2650 - COMPRAS DE MATERIA PRIMA A VISTA      | 53 - CAIXA | COMPRA MERCADORIA A VISTA CONF NF Nº 43762 PRSOLDA | 69,5            |
| 04/06/2016    | 1590        | 322          | 3969 - AGUA, LUZ E TELEFONE                  | 53 - CAIXA | DESPESA C/ TELEFONE CONF NF Nº 241780 TIM CELULAR  | 67,5            |
| 04/08/2016    | 1591        | 323          | 3969 - AGUA, LUZ E TELEFONE                  | 53 - CAIXA | DESPESA C/ ENERGIA CONF NF Nº 978547 COPEL DISTRIB | 148,3           |
| 09/06/2016    | 1560        | 314          | 2050 - COMPRAS DE MATERIA PRIMA A VISTA      | 53 - CAIXA | COMPRA MERCADORIA A VISTA CONFINE Nº 124265 INDEPE | 702,5           |
| 11/06/2016    | 1502        | 315          | 2050 - COMPRAS DE MATERIA PRIMA A VISTA      | 53 - CAIXA | COMPRA MERCADORIA A VISTA CONF NF Nº 271570 BORTOL | 829.4           |
| 12/08/2016    | 1583        | 316          | 2050 - COMPRAS DE MATERIA PRIMA A VISTA      | 53 - CAIXA | COMPRA MERCADORIA A VISTA CONF NF Nº 45788 PRSOLDA | 125,4           |
| 20/08/2016    | 1573        | 317          | 2650 - COMPRAS DE MATERIA PRIMA A VISTA      | 53 - CAIXA | COMPRA MERCADORIA A VISTA CONF NF Nº 281430 BORTOL | 672,0           |
| 27/08/2010    | 1579        | 318          | 2050 - COMPRAS DE MATERIA PRIMA A VISTA      | 53 - CAIXA | COMPRA MERCADORIA A VISTA CONFINE Nº 132019 INDEPE | 241,3           |
| 08/10/2016    | 1581        | 319          | 2650 - COMPRAS DE MATERIA PRIMA A VISTA      | 53 - CAIXA | COMPRA MERCADORIA A VISTA CONFINE Nº 288659 BORTOL | 1.152,5         |
| 20/10/2016    | 1504        | 320          | 2850 - COMPRAS DE MATERIA PRIMA A VISTA      | 53 - CAIXA | COMPRA MERCADORIA A VISTA CONFINE Nº 138054 INDEPE | 400.1           |
| 23/10/2010    | 1585        | 321          | 2050 - COMPRAS DE MATERIA PRIMA A VISTA      | 53 - CAIXA | COMPRA MERCADORIA A VISTA CONF NF Nº 52221 PRSOLDA | 65,0            |
|               |             | -            |                                              |            | Total                                              | 8,494.1         |

Caso neste período tenha alguma nota fiscal que não foi contabilizada, estas também serão anexadas ao relatório. Nestes casos os campos de débito e crédito ficarão em branco e no campo histórico constará a seguinte descrição **\*\*\*Sem valor contábil\*\*\***.

| "Priori Sistemas"<br>Borderó de Lançamentos de 01/01/2016 a 31/10/2016 - Borderó para Contabilidade - Entradas 0 |        |   |  |  |                            |         |  |  |
|----------------------------------------------------------------------------------------------------|--------|---|--|--|----------------------------|---------|--|--|
|                                                                                                    |        |   |  |  |                            |         |  |  |
| Sem valor contabil                                                                                               |        |   |  |  |                            |         |  |  |
| 01/08/2016                                                                                                    | 175907 | 1 |  |  | *** Sem valor contábil *** | 484,90  |  |  |
| 07/08/2016                                                                                                    | 175908 | 1 |  |  | *** Sem valor contábil *** | 540,13  |  |  |
| 07/08/2016                                                                                                    | 175912 | 1 |  |  | *** Sem valor contábil *** | 370.14  |  |  |
| 08/08/2016                                                                                                    | 175913 | 5 |  |  | *** Sem valor contabil *** | 480,00  |  |  |
| 09/08/2016                                                                                                    | 175905 | 1 |  |  | *** Sem valor contábil *** | 242.91  |  |  |
| 10/08/2016                                                                                                    | 175914 | 1 |  |  | *** Sem valor contábil *** | 325,01  |  |  |
| 11/08/2016                                                                                                    | 175915 | 1 |  |  | *** Sem valor contábil *** | 432,59  |  |  |
| 15/08/2016                                                                                                    | 175910 | 1 |  |  | *** Sem valor contábil *** | 388.03  |  |  |
| 12/08/0018                                                                                                    |        |   |  |  |                            | 100 000 |  |  |

Logo abaixo da relação de notas, será exibida uma totalização por código contábil e outra por débitos e créditos.

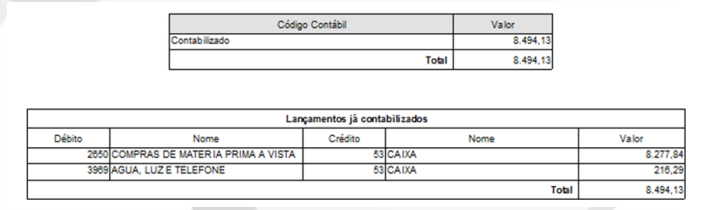

Por meio deste relatório é possível verificar as contabilizações dos documentos fiscais do período selecionado e assim conferir se cada documento fiscal foi contabilizado com os valores corretos, e até mesmo, quais notas não foram contabilizadas.

**Por: Cristiane Mentges** 

## **Férias Coletivas**

As férias coletivas, serão efetivamente coletivas quando envolvem, em um único ato, uma quantidade considerável de empregados. Desta forma, poderá abranger toda a empresa, ou algum estabelecimento, ou alguns setores da organização, conforme o artigo 139 da CLT.

As férias coletivas também podem ser fracionadas em 2 períodos, sendo a forma de concessão, uma parte como coletivas e a outra como individuais, neste caso, desde que nenhum deles sejam inferiores a 10 dias corridos, conforme o § 1° do artigo 139 da CLT.

A empresa antes de conceder as férias, precisa primeiramente fazer uma comunicação à Superintendência Regional, ao sindicato, aos empregados avisar por afixação de notícia no quadro de aviso nos locais de trabalho e ao Ministério do Trabalho.

No sistema existe a opção de imprimir a comunicação de férias coletivas ao Ministério do Trabalho, o documento está disponível em Relatórios/Relatórios Personalizados e Comunicação de Férias Coletivas ao MTE.

E para fazer as férias coletivas, acesse o menu Lançamentos/Folha/Férias, na tela, clique no botão **Opções** e **Férias Coletivas**.

| -Estabelecimento | s 2-Contratos                                               |   |
|------------------|-------------------------------------------------------------|---|
| Selecione        | Estabele Razao social                                       |   |
|                  | 6 DEMONSTRACAO SISTEMA                                      |   |
|                  |                                                             | G |
|                  |                                                             | 6 |
|                  |                                                             | 1 |
|                  |                                                             |   |
| Cargo            |                                                             |   |
| Sindicato        |                                                             |   |
| Departamento     |                                                             |   |
| Secão            |                                                             |   |
| ,                |                                                             |   |
| Modalidade       | Férias Coletivas (licenca remunerada para admitidos no ano) |   |
| Gozo inicial     | 22/12/2016 20 Dias Gozo 16 Dias Abooo                       |   |
| Coro final       | 06/01/2017 0 Marca epublides 12/2016=10                     |   |
| Abana inisisi    | 01/2017=6                                                   |   |
| Abono Inicial    | 12                                                          |   |
| Abono final      |                                                             |   |
| Aviso            | 22/11/2016 12                                               |   |
| Pagamento        | 20/12/2016 12 Contabilização 20/12/2016 12                  |   |
| Retorno          | 09/01/2017                                                  |   |

**Estabelecimento:** deixe em branco caso queira gerar para todas as empresas ou selecione os estabelecimentos.

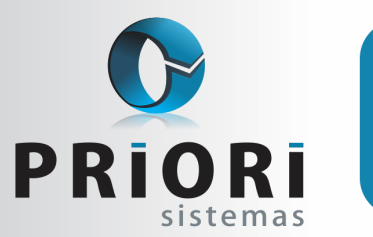

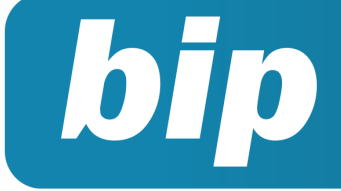

### **Boletim Informativo Priori**

Edição 76

Dezembro de 2016

**Filtros:** Informe um cargo, sindicato, departamento ou seção para filtrar empregados.

Na modalidade existem 3 opções: **férias coleti**vas e seria para gerar as férias na modalidade de férias coletivas e, dessa forma, empregados que não tenham 1 ano de empresa o sistema gera licença remunerada se não tiverem adquirido direito de férias e inicia um novo período aquisitivo no contrato.

A outra opção, férias em lote, permite gerar férias na categoria normal, mas para um número maior de empregados, se o gozo inicial for o mesmo para todos que gozarão das férias.

Por último, a opção de licença remunerada, seria para situações em exceção, quando existem empregados sem direito de férias, mas que gozarão das férias e receberão como licença remunerada. E, depois, para gerar os avisos das férias pela própria tela do lançamento clique no botão Opções e Imprimir Aviso.

Para a impressão dos recibos das férias coletivas, acesse o menu Recibos/Férias e na tela clique no botão e gera recibos, antes, certifique-se de que esteja logado no sistema na competência em que foi lançada as férias.

### Por: Priscila Janke

## **Relatório de Confrontação Inventário Fiscal com Físico**

Todos os anos, no mês de fevereiro, as empresas informam os dados do inventário do ano anterior no SPED Fiscal. Com base nos dados do inventário do ano anterior, do ano atual e dos dados sobre compras e vendas informados durante o ano, o fisco pode fazer a fiscalização totalmente eletrônica das informações apresentadas. Para evitar multas, retificações ou explicações ao fisco, o Rumo tem um relatório que mostra as informações do inventário do ponto de vista do fisco. Esse relatório confronta as informações lançadas no Inventário com as obtidas a partir das entradas e saídas do ano.

Este relatório é encontrado pelo menu Listagens/Livros Fiscais/Confrontação Inventário Fiscal com Físico, conforme a figura:

|   | Descrição                                           | Saldo Inicial | Entradas    | Saidas      | Saldo Fiscal | Saldo Inventário | Diferença   | Custo Fiscal | Custo Inventário | Diferença |
|---|-----------------------------------------------------|---------------|-------------|-------------|--------------|------------------|-------------|--------------|------------------|-----------|
|   | LINHA PEDREIRO 80                                   | 293,000       | 282,000     | 251,000     | 324,000      | 309,000          | 15,000      | 1.037,38     | 3,20             | 1.034,18  |
|   | VARAL SANFONADO MAXEB 1,00 6999                     | 2,000         | 0,000       | 0,000       | 2,000        | 2,000            | 0,000       | 2,00         | 17,36            | -15,36    |
|   | PEDRA BRITA 01                                      | 5,850         | 900,400     | 895,930     | 10,320       | 2,000            | 8,320       | 268,32       | 26,00            | 242,32    |
|   | CIMENTO TODAS OBRAS CP II-Z 32R - VOTORAN - SC - 50 | 747,000       | 17.902,000  | 47.711,000  | -29.062,000  | 139,000          | -29.201,000 | 747,00       | 22,62            | 724,38    |
|   | TIJOLO 6 FUROS 9 X 14 X 19                          | 10.459,500    | 220,299,000 | 224.571,000 | 6.187,500    | 6.197,499        | -9,999      | 2.227,50     | 0,36             | 2,227,14  |
| 1 | CURVA 90 ESG. CURTA 50MM                            | 52,000        | 270,000     | 228,000     | 94,000       | 86,000           | 8,000       | 535,42       | 5,70             | 529,73    |
|   | CUDVA 00 SOLD 22MM                                  | 56,000        | 108.000     | 80.000      | 84,000       | 79,000           | 5,000       | 400.56       | 1.72             | 400.04    |

#### Os dados contidos no relatório são:

- Saldo Inicial: saldo informado no inventário do ano anterior.
- Entradas: somatório de todas as notas de entrada do produto.
- Saídas: somatório de todas as notas de saída do produto.
- Saldo Fiscal: resultado entre (Saldo Inicial + Entradas - Saídas). É o valor que o fisco apura com base nas informações enviadas ao SPED Fiscal.
- Saldo Inventário: saldo informado no inventário do ano atual.
- Diferença: Saldo Fiscal Saldo Inventário.
- Custo Fiscal: Custo da última compra do produto (Valor da compra - Impostos recuperáveis). É o valor que o fisco vai considerar como sendo o custo do produto.
- Custo Inventário: Custo informado no lançamento do inventário do ano atual.
- Diferença: Custo Fiscal Custo Inventário.

### Pontos a serem observados:

- O Saldo Fiscal e o Saldo Inventário deveriam ser iguais, ou pelo menos o mais próximo possível. Pequenas diferenças podem ser toleradas, principalmente em itens de pequeno valor e de difícil contagem, como parafusos, canetas, botões... Possíveis diferenças podem ser observadas se a empresa compra o produto em uma unidade (Ex: Rolo) e vende em outra unidade (Ex: Metro). Neste caso o inventário deve ser informado na mesma unidade em que o produto é comprado.
- O **Custo Fiscal** e o **Custo Inventário** devem ser iguais. Não é justificável para o fisco que o custo informado no inventário seja diferente do custo da última compra. Somente empresas que usam a apuração por custo médio ou PEPS poderiam apresentar diferenças nos custos. Um dos causadores de grande diferença nos custos é quando a empresa compra em uma unidade (ex: Caixa) e vende em outra (ex: Unidade). Neste caso o inventário deve ser informado na mesma unidade de compra.

#### **Por: Milton Terre**

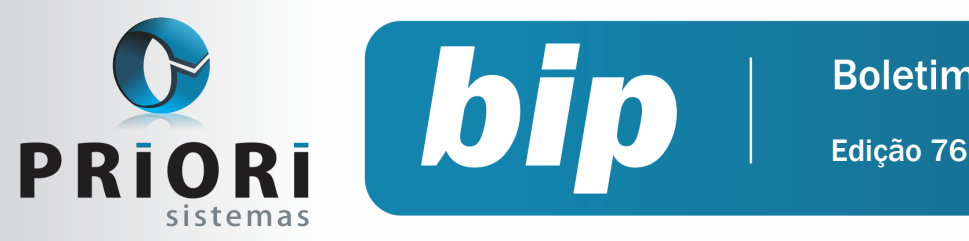

## **Boletim Informativo Priori**

Dezembro de 2016

# Confira o conteúdo das edições anteriores...

### Edição 075 Novembro/2016

- Mensagens no TRCT
- Adiantamento de 13°
- Facilitadores nos lancamentos contábeis

### Regra de importação

### Edição 074 Outubro/2016

- Funrural
- Cálculo de Hora Extra no Rumo
- Simples Nacional-Empresa Nova
- Recebimento e Pagamento de Duplicatas

#### Edição 073 Setembro/2016

- Pagamento em banco •
- Esocial é prorrogado
- Listagem de custos da mão de obra
- Simples Nacional Bases anteriores para o cálculo
- Livro Razão

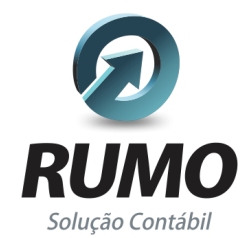

### Folha de Pagamento

Recibos de pagamento, Férias, Rescisões, RAIS, DIRF, CAGED, SEFIP, GRRF, GPS, IRRF...

## Contabilidade

SPED Contábil, importação de extratos bancários, Diário, Razão, Balancete ... Agilize seu trabalho alterando lançamentos diretamente a partir de razão e diário em tela.

## LALUR

Apuração do lucro real, parte A e B. Integrado aos lançamentos contábeis e impressão do livro oficial.

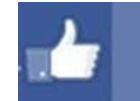

## facebook.com/priori

## CIAP

Cadastro dos bens, controle dos créditos, integrado à apuração do ICMS, livro modelos C e D.

## **Escrita Fiscal**

Apuração de ICMS, ISS, PIS, COFINS, Simples Nacional, Emissão de Livros de Entrada e Saída, SPED Fiscal, DACON, Importação de NFe...

## Cópia de Segurança

Com este módulo, o sistema faz diariamente uma cópia de segurança e a envia para o Data Center da Priori.

A segurança de seus dados fora de sua empresa.

(45) 3254 - 2405 www.priori.com.br falecom@priori.com.br Rua Paraná, 1000 - Sala 2 Caixa Postal 26, CEP. 85.960-000 Marechal Candido Rondon - Paraná.